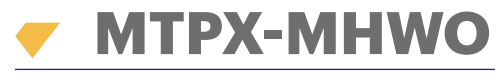

МТРХРВК-МНWO, МТРХРЅ-МНWO

**RFID** lecteur

FR

# MANUEL DE L'INSTALLATEUR

# **CARACTÉRISTIQUES TECHNIQUES**

Technologie : RFID (125 kHZ, 13,5 MHz)

Interface : Wiegand, OSDP, WS4, RS-485 personnalisé (paramètres d'usine par défaut : Wiegand 34)

Identifiants pris en charge : compatible EM4100 ou HID, HID iClass CSN, NTAG, Mifare (Classic, Desfire, Plus, Ultralight), ISO 15693

Chiffrement de carte : Desfire EV1, EV2, EV3

Portée de lecture : jusqu'à 6 cm

Alimentation : 9 - 14 V CC, 150 mA

Indicateur sonore : sonnerie interne

Indicateurs LED : rouge, vert et orange (rouge + vert)

Connecteur micro-USB intégré pour sélection de protocole, configuration et mise à jour du firmware

Qualité environnementale : extérieur, IP65

Température de fonctionnement : -20 °C à +50 °C

Humidité de fonctionnement : 5 % à 95 % d'humidité relative, sans condensation

Montage : Montage en surface

Connexion de panneau : bornier

Dimensions (mm): 92 x 51 x 27

## MONTAGE

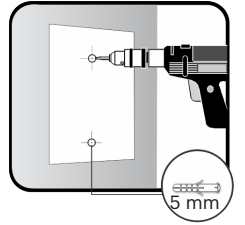

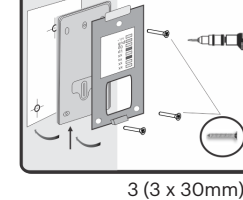

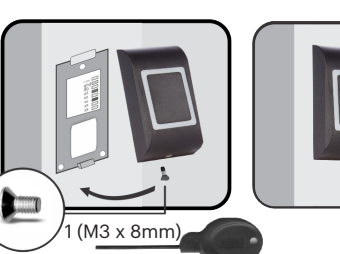

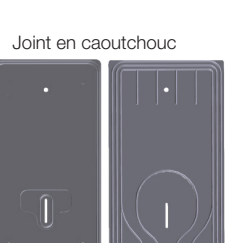

Arrière

Avant

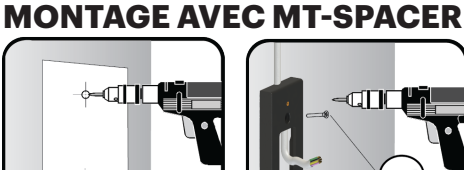

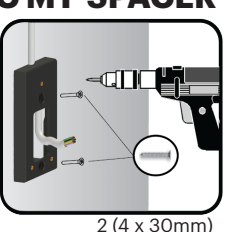

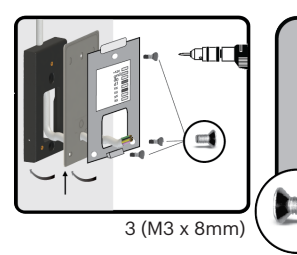

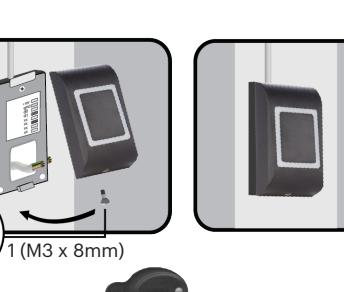

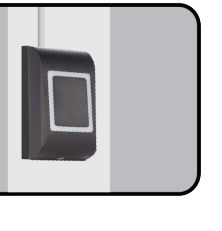

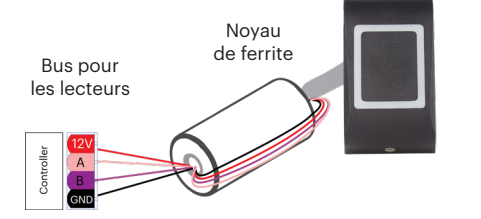

mm

Enrouler les fils autour du noyau de ferrite (1 tour). Le noyau de ferrite est fourni avec le kit et sert à réduire les interférences électromagnétiques.

#### **BORNIERS ET COMMUTATEUR DIP**

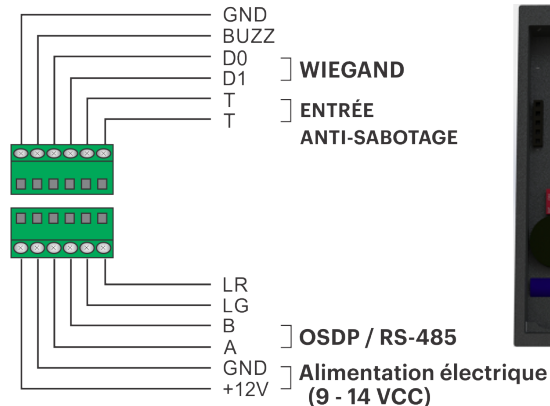

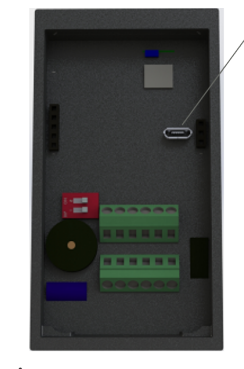

Alimentation électrique (9-14 V CC)

- 1. Mode OSDP : Réinitialisation SCBK Mode WS4 : Adresse du lecteur
- 2. Terminaison RS-485 120 Ohm ON=0 OFF=1

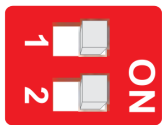

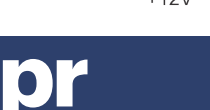

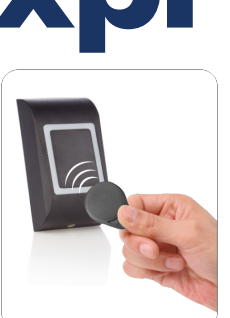

# **BORNIERS ET DESCRIPTION**

| BORNIERS              | DESCRIPTION                                                  | CONFIGURATION OSDP                                                                                                    | CONFIGURATION WS4                                                                                                    | CONFIGURATION<br>WIEGAND                                                                                                    | CONFIGURATION<br>RS-485 PERSONNALISÉ                              |
|-----------------------|--------------------------------------------------------------|----------------------------------------------------------------------------------------------------|----------------------------------------------------------------------------------------------------|----------------------------------------------------------------------------------------------------|-------------------------------------------------------------------|
| A                     | Ligne RS-485                                                 | RS-485 A (+)                                                                                                    | RS-485 A (+)                                                                                                    | x                                                                                                    | RS-485 A (+)                                                      |
| В                     | Ligne RS-485                                                 | RS-485 B (-)                                                                                                    | RS-485 B (-)                                                                                                    | X                                                                                                    | RS-485 B (-)                                                      |
| DO                    | Sortie                                                       | X                                                                                                    | X                                                                                                    | DO                                                                                                    | X                                                                 |
| D1                    | Sortie                                                       | X                                                                                                    | X                                                                                                    | D1                                                                                                    | X                                                                 |
| LG                    | Entrée                                                       | Entrée 1 (Contact sec vers<br>TERRE uniquement)                                                                                                    | x                                                                                                    | Entrée LED verte                                                                                                    | Entrée LED verte                                                  |
| LR                    | Entrée                                                       | Entrée 1 (Contact sec vers<br>TERRE uniquement)                                                                                                    | x                                                                                                    | Entrée LED rouge                                                                                                    | Entrée LED rouge                                                  |
| BUZZ                  | Entrée                                                       | X                                                                                                    | X                                                                                                    | Entrée sonnerie                                                                                                    | Entrée sonnerie                                                   |
| +12V                  | Alimentation électrique                                      | ~                                                                                                    | ~                                                                                                    | ~                                                                                                    | ~                                                                 |
| GND                   | Terre                                                        | ~                                                                                                    | ~                                                                                                    | ~                                                                                                    | ~                                                                 |
| Т                     | Entrée<br>anti-sabotage                                      | X<br>(L'état de sabotage est<br>signalé par RS-485)                                                                                                    | X<br>(L'état de sabotage est<br>signalé par RS-485)                                                                                                    | ~                                                                                                    | ~                                                                 |
| Т                     | Entrée<br>anti-sabotage                                      | x                                                                                                    | x                                                                                                    | ~                                                                                                    | ~                                                                 |
| COMMUTATEUR DIP       | DESCRIPTION                                                  | CONFIGURATION OSDP                                                                                                    | CONFIGURATION WS4                                                                                                    | CONFIGURATION<br>WIEGAND                                                                                                    | CONFIGURATION<br>RS-485 PERSONNALISÉ                              |
| SW 1                  | Configuration                                                | Réinitialisation SCBK :<br>Allumer le lecteur. Définir<br>l'interrupteur DIP1 sur ON et<br>moins de 5 secondes plus<br>tard, le remettre en position<br>OFF | Les lecteurs des portes 1.0<br>et 2.0 doivent se trouver<br>sur l'adresse 0 et ceux des<br>portes 1.1 et 2.1 sur l'adresse 1.<br>Pour les portes équipées de 2<br>lecteurs, l'un d'entre eux doit<br>se trouver sur l'adresse 0 et<br>l'autre sur l'adresse 1. | x                                                                                                    | x                                                                 |
| SW 2                  | Terminaison<br>RS-485 120 OHM                                | 1                                                                                                    | 1                                                                                                    | X                                                                                                    | ~                                                                 |
| CÂBLAGE               | DESCRIPTION                                                  | CONFIGURATION OSDP                                                                                                    | CONFIGURATION WS4                                                                                                    | CONFIGURATION<br>WIEGAND                                                                                                    | CONFIGURATION<br>RS-485 PERSONNALISÉ                              |
| Longueur max.         | Longueur de câble                                            | 1200m                                                                                                    | 80m                                                                                                    | 150m                                                                                                    | 1200m                                                             |
| Câble                 | Type de câble<br>recommandé                                  | Câble multiconducteur à<br>2 paires torsadées avec<br>blindage                                                                                              | Câble multiconducteur à<br>2 paires torsadées avec<br>blindage                                                                                                    | Non torsadé, blindé,<br>0,22mm2min. Pour<br>les distances plus<br>longues, supérieures<br>à 20mètres, utiliser<br>un diamètre plus<br>large | Câble<br>multiconducteur à<br>2 paires torsadées<br>avec blindage |
| SIGNALISATION         | DESCRIPTION                                                  | CONFIGURATION OSDP                                                                                                    | CONFIGURATION WS4                                                                                                    | CONFIGURATION<br>WIEGAND                                                                                                    | CONFIGURATION<br>RS-485 PERSONNALISÉ                              |
| Lecteur<br>EN-ligne   | Le lecteur est en<br>communication<br>avec le contrôleur     | Géré par le contrôleur                                                                                                    | Géré par le contrôleur                                                                                                    | Géré par le<br>contrôleur                                                                                                    | Géré par le contrôleur                                            |
| Lecteur<br>HORS-ligne | Le lecteur a perdu<br>la communication<br>avec le contrôleur | La LED rouge clignote                                                                                                    | La LED rouge clignote vite                                                                                                    | x                                                                                                    | x                                                                 |

#### **PARAMÈTRES DU LOGICIEL**

XPR Toolbox est le logiciel de paramétrage et de mise à jour du firmware du lecteur. Vous pouvez télécharger XPR Toolbox à l'adresse <u>https://software.</u> xprgroup.com/.

Pour configurer le lecteur ou mettre à jour le firmware, exécuter XPR Toolbox, sélectionner « Generation 2 » et « MTPX-MHWO », et cliquer sur l'onglet « Ouvert ». Suivre les instructions du logiciel pour configurer ou mettre à jour le firmware. Brancher le lecteur sur le PC avec un connecteur micro-USB. Aucune alimentation électrique supplémentaire n'est requise pour le lecteur. Si le lecteur est utilisé avec le contrôleur EWS, les paramètres du lecteur doivent être ajustés par le logiciel PROS-CS.

## **CHIFFREMENT DE CARTE**

Le chiffrement de carte peut être utilisé avec les cartes Mifare Desfire. Le chiffrement fournit un niveau plus élevé de sécurité, la carte étant acceptée par son contenu chiffré plutôt que par le numéro de série de carte intégré.

Pour les modes OSDP, Wiegand et RS-485 personnalisé, le lecteur doit être programmé avec le logiciel XPR Toolbox pour utiliser le chiffrement. Les cartes peuvent être chiffrées à l'aide de l'application « XPR Card encoder » et du lecteur de bureau (PROX-USB). Cette application est installée avec le logiciel XPR Toolbox.

Lorsqu'utilisé avec le contrôleur WS4, le chiffrement est géré par le contrôleur WS4.

Lorsqu'utilisé avec le contrôleur EWS, le chiffrement, les paramètres du lecteur et les cartes sont gérés par le logiciel PROS CS.

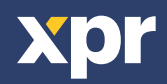

# **ACCESSOIRES (En option)**

#### • MT-SPACER

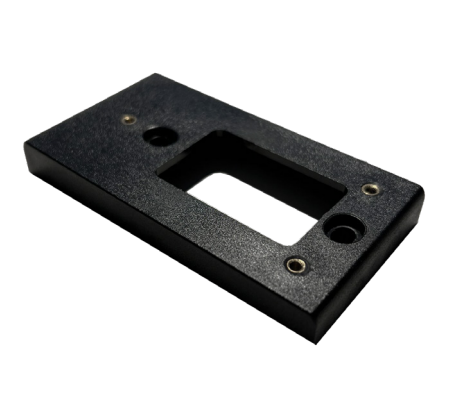

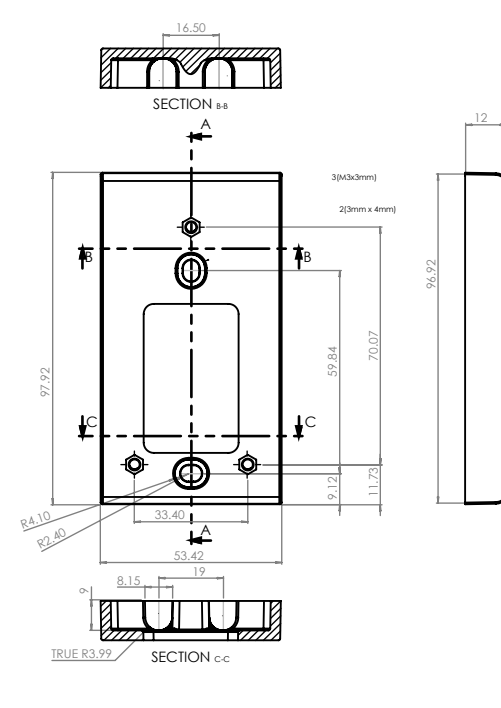

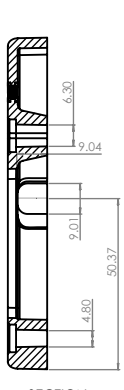

SECTION A-A

#### • MC-MINI

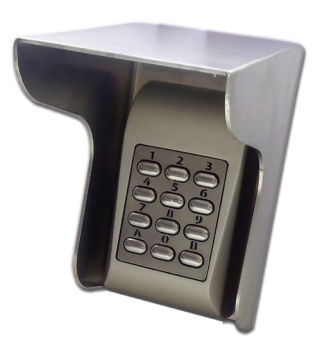

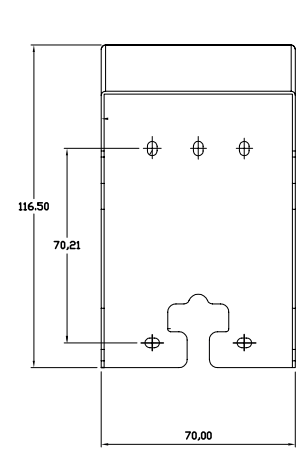

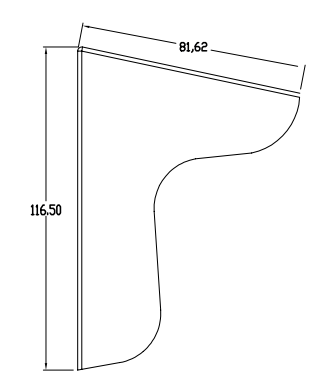

• USP

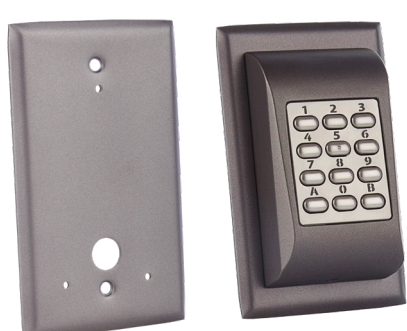

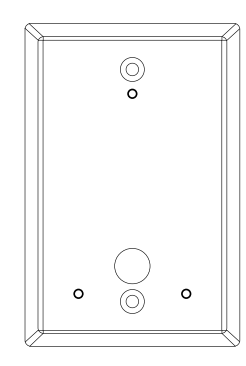

\*Important: Ces accessoires ne sont pas inclus avec le lecteur!

Ce produit est conforme aux exigences de la directive CEM 2014/30/UE, directive sur les équipements radio 2014/53/EU. En outre, il est conforme à la directive RoHS2 EN50581:2012 et RoHS3 2015/863/EU.

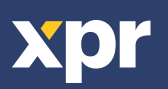

ε